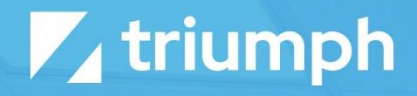

# Wistia Media Sync

**Plugin Documentation** 

Diligent Innovation

## **Overview**

The Media Sync plugin for Wistia provides a one-way sync from your Wistia account into your Rock instance. When you add a new video to Wistia, it will be automatically created in Rock. Wistia projects are mapped to Rock media folders. So, when you create a project in Wistia you will see it show up as a media folder in Rock.

## Configuration

For the plugin to access your Wistia account you need to configure a few things on Wistia. Specifically, you need to configure an API key for the plugin to use.

#### **Configuring Wistia**

To link your Wistia account you'll need to start by finding your Wistia API key. This can be found by logging into Wistia and selecting 'Account > Settings > API Access'. If you don't see an API key here, you can create a 'New Token'. Once a key is displayed, copy it, and then head back over to your Rock Server.

| ₩ISTIA                                                        | Projects Stats Help                  | Account 1 Q   |
|---------------------------------------------------------------|--------------------------------------|---------------|
| Your API Tokens                                               | <u>New token</u>                     | Overview      |
| Master Token                                                  | Edit                                 | PROFILE       |
| Permissions: This token can read, undate, and delete anything | 1                                    | Account       |
| Password: 76c8fle76980b9879558849d09418292f23a52              | 8e025bf9c130d90d10775ee              | Managers      |
|                                                               | Copy                                 | SUBSCRIPTION  |
| Public Token (for Pardot and Aweber integrations): f4nwztbczy | ,                                    | Purchase      |
|                                                               |                                      | Usage         |
|                                                               |                                      |               |
|                                                               |                                      | API Access 2  |
|                                                               |                                      | Integrations  |
|                                                               |                                      | Beta Features |
|                                                               |                                      |               |
|                                                               |                                      |               |
| WISTIA No Wistia branding on your player.                     | More videos. Warm fuzzies. – Upgrade |               |

#### **Configuring Rock**

In your Rock instance, you need to go to your Media Accounts page and add a new account that will be synced with YouTube. Set the Account Type to "Wistia Media Sync" and then enter the API key you previously copied in the API Key field.

| € |                                                                                | ٩             | Name 🔹 📿 🗸 |
|---|--------------------------------------------------------------------------------|---------------|------------|
| 8 | Media Account<br>Home > CMS Configuration > Media Accounts > New Media Account |               |            |
| 2 | Add Media Account                                                              |               |            |
| ٥ | Name •<br>Organization Wistia                                                  | Active<br>Ves |            |
| â | Account Type •<br>Wistia Media Sync ~<br>API Key ① •                           |               |            |
|   | Save Cancel                                                                    |               |            |
|   |                                                                                |               |            |
|   | Crafted by the Spark Development Network / License                             |               |            |
|   |                                                                                |               |            |

If you wish, you can click the Download button on the account details screen to initiate a sync to Wistia right away, or you can wait for the Rock job to run and perform the sync for you.